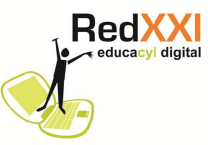

## Activar el usuario administrador de Windows 7

Por defecto Windows 7 tiene desactivado el usuario Administrador, pero hay algunos programas que necesitan ejecutarse con el usuario Administrador como ocurre con algunos gestores de aula.

Para activarlo es necesario seguir la siguiente secuencia:

1. Ir a Inicio y seleccionar Panel de Control.

2. Aparecerá una nueva ventana e iremos a Ver por:

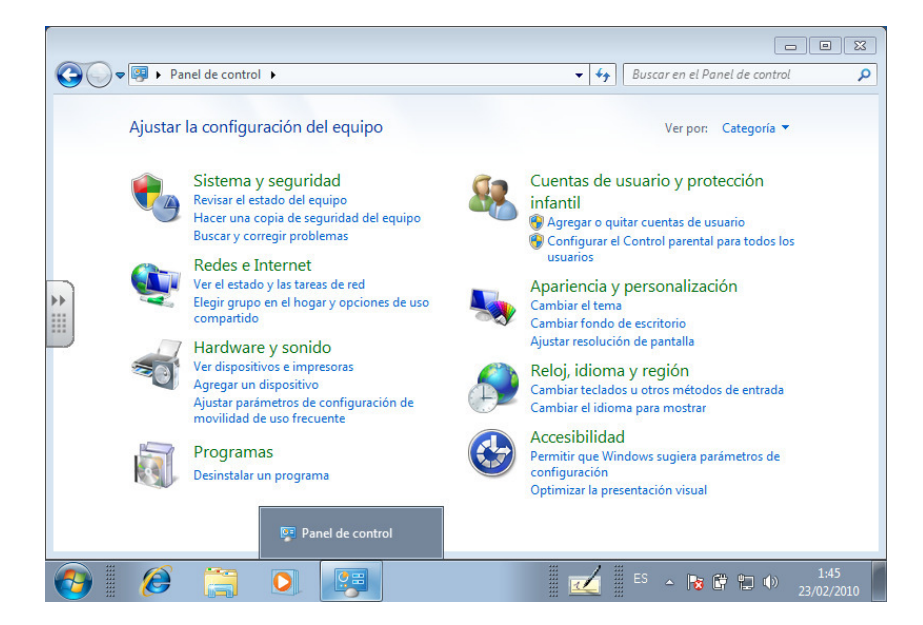

3. Se desplegará un menú en el que elegiremos la opción lconos pequeños.

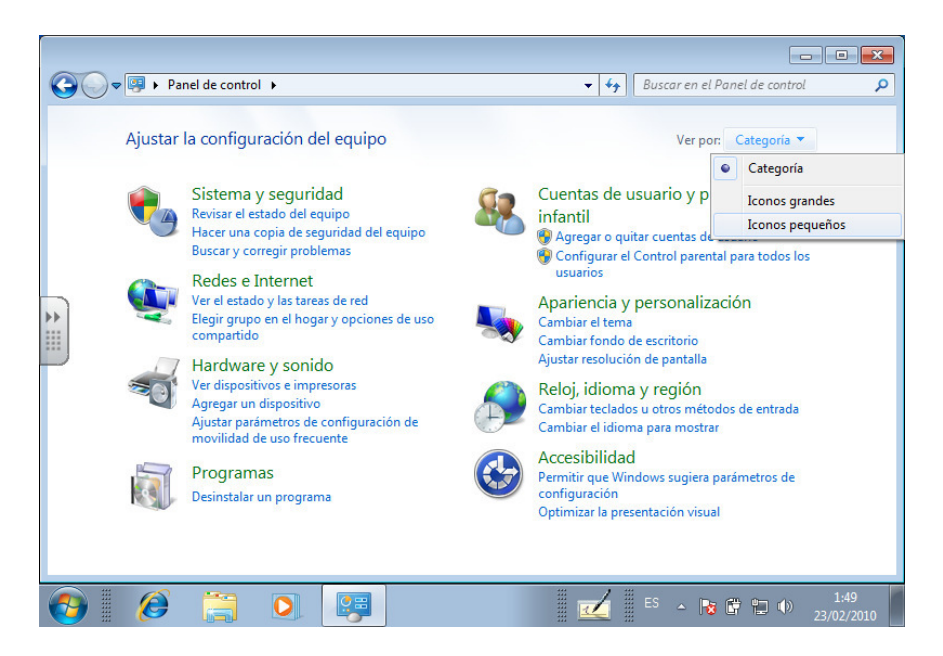

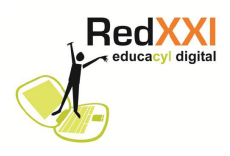

4. Pinchamos sobre Herramientas administrativas.

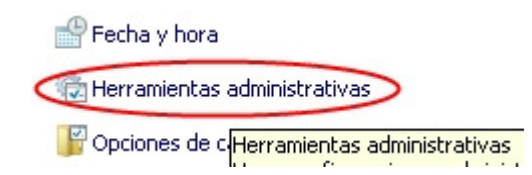

5. Se desplegará una nueva ventana

| rganizar 🔻 🔳 Abri   | r                                             |                   |                       | = •    |
|---------------------|-----------------------------------------------|-------------------|-----------------------|--------|
| Favoritos           | Nombre                                        | Fecha de modifica | Tipo                  | Tamaño |
| 🐌 Descargas         | 🛃 Administración de equipos                   | 14/07/2009 6:41   | Acceso directo        | 2 KB   |
| 🧱 Escritorio        | 🕞 Administración de impresión                 | 29/10/2009 13:56  | Acceso directo        | 2 KB   |
| 🔛 Sitios recientes  | 🚮 Configuración del sistema                   | 14/07/2009 6:41   | Acceso directo        | 2 KB   |
|                     | 📷 Diagnóstico de memoria de Windows           | 14/07/2009 6:41   | Acceso directo        | 2 KB   |
| Bibliotecas         | 👼 Directiva de seguridad local                | 29/10/2009 13:56  | Acceso directo        | 2 KB   |
| Documentos          | 🞓 Firewall de Windows con seguridad avan      | 14/07/2009 6:41   | Acceso directo        | 2 KB   |
| 📔 Imágenes          | 🔝 Iniciador iSCSI                             | 14/07/2009 6:41   | Acceso directo        | 2 KB   |
| 🎝 Música            | Monitor de rendimiento                        | 14/07/2009 6:41   | Acceso directo        | 2 KB   |
| 😸 Vídeos            | 📷 Orígenes de datos ODBC                      | 14/07/2009 6:41   | Acceso directo        | 2 KB   |
|                     | 🔊 Programador de tareas                       | 14/07/2009 6:42   | Acceso directo        | 2 KB   |
| 👌 Grupo en el hogar | Servicios de componentes                      | 14/07/2009 6:46   | Acceso directo        | 2 KB   |
|                     | 🔊 Servicios                                   | 14/07/2009 6:41   | Acceso directo        | 2 KB   |
| 💂 Equipo            | 🛃 Visor de eventos                            | 14/07/2009 6:42   | Acceso directo        | 2 KB   |
|                     | 😹 Windows PowerShell Modules                  | 14/07/2009 6:52   | Acceso directo        | 3 KB   |
| Administració       | n de equipos Fecha de modifica 14/07/2009 6:4 | 1 Fecha de cr     | eación: 14/07/2009 6: | :41    |

- 6. Elegimos la opción Administración de equipos.
- 7. Se nos mostrará otra ventana nueva

| WINDOWS72 [Corriendo] - V<br>Máquina Dispositivos Ayuda                                                                                                    | irtualBox xVM de Sun                                                             |                                                           |          |
|----------------------------------------------------------------------------------------------------|----------------------------------------------------------------------------------|-----------------------------------------------------------|----------|
| Administración de equipos<br>Archivo Acción Ver Ayuda<br>(= =   -   -   -   -   -   -   -   -   -                                                                                                    |                                                                                  |                                                           | ×        |
| Administración del equipo (loc<br>Administración del equipo (loc<br>Programador de tareas<br>Advino de tareas<br>Advinistración de disco<br>Administración de disco<br>Administración de disco<br>Administración de disco<br>Servicios y Aplicaciones | Nombre<br>Herramientas del sistema<br>Almacenamiento<br>Servicios y Aplicaciones | Acciones Administración del equipo ( Acciones adicionales | [ ▲<br>► |

8. En esa ventana se pinchará Usuarios y grupos locales, dentro de la carpeta

| 🕷 WINDOWS72 [Corriendo] - VirtualBox xVM de Sun |                               |
|-------------------------------------------------|-------------------------------|
| Máquina Dispositivos Ayuda                      |                               |
| Administración de equipos                       |                               |
| Archivo Acción Ver Ayuda                        |                               |
| (= ->   2 📰 🕞   🛛 🗊                             |                               |
| Administración del equipo (loc Nombre           | Acciones                      |
| Herramientas del sistema     Usuarios           | Usuarios y grupos locales 🛛 🔺 |
| Visor de eventos                                | Acciones adicionales          |
| <ul> <li>A Carpetas compartidas</li> </ul>      |                               |
| Usuarios y grupos locali                        |                               |
| ⊳ 🛞 Rendimiento                                 |                               |
| Administrador de dispo                          |                               |
| Almacenamiento                                  |                               |
| Servicios y Aplicaciones                        |                               |
|                                                 |                               |

**KedXX** 

- 9. Aparecerán dos carpetas **Usuarios** y **Grupos.** Marcaremos **Usuarios**.
- 10. Se mostrarán todos los usuarios definidos en Window 7. Los que tiene una flecha señalando hacia abajo están deshabilitados.

| 🖁 WINDOWS72 [Corriendo] - VirtualBox xVM de Sun 📃 🗖 🗙                                                                                            |                                       |                 |                                                          |                      |  |
|----------------------------------------------------------------------------------------------------|---------------------------------------|-----------------|----------------------------------------------------------|----------------------|--|
| Máquina Dispositivos Ayuda                                                                                                    |                                       |                 |                                                          |                      |  |
| Administración de equipos                                                                                                    |                                       |                 |                                                          |                      |  |
| Archivo Acción Ver Ayuda                                                                                                    |                                       |                 |                                                          |                      |  |
|                                                                                                    |                                       |                 |                                                          |                      |  |
| Administración del equipo (loc                                                                                                    | Nombre                                | Nombre completo | Descripción                                              | Acciones             |  |
| Herramientas del sistema                                                                                                    | 🜆 Administrador                       |                 | Cuenta integrada para la a                               | Usuarios 🔺           |  |
| <ul> <li>Visor de eventos</li> <li>Visor de eventos</li> <li>Carpetas compartidas</li> <li>Usuarios y grupos locali</li> <li>Usuarios</li> </ul> | HomeGroup<br>😨 Invitado<br>🐓 profesor | HomeGroupUser\$ | Cuenta integrada para el a<br>Cuenta integrada para el a | Acciones adicionales |  |

11. Pinchamos sobre **Administrador** con el botón derecho del ratón y marcamos propiedades

| 😿 WINDOWS72 [Corriendo] - VirtualBox xVM de Sun                     |                 |                            |                                                          |                          |
|---------------------------------------------------------------------|-----------------|----------------------------|----------------------------------------------------------|--------------------------|
| Máquina Dispositivos Ayuda                                          |                 |                            |                                                          |                          |
| Administración de equipos                                           |                 |                            |                                                          |                          |
| Administración del equipo (loc                                      | Nombre          | Nombre completo            | Descripción                                              | Acciones                 |
| Herramientas del sistema                                            | 🕵 Administrador |                            | Cuenta integrada para la a                               | Usuarios 🔺               |
| <ul> <li>Programador de tareas</li> <li>Visor de eventos</li> </ul> | 🛃 Hc<br>👧 Inv   | Establecer contraseña      | Cuenta integrada para el a<br>Cuenta integrada para el a | Acciones adicionales     |
| Carpetas compartidas<br>Multivarios y grupos localy                 |                 | Todas las tareas           |                                                          | Administrador 🔺          |
| Usuarios<br>Usuarios<br>Grupos<br>Mendimiento                       |                 | Eliminar<br>Cambiar nombre |                                                          | Acciones adicionales 🕨 🕨 |
|                                                                     |                 | Propiedades                |                                                          |                          |
| Almacenamiento Administración de disco                              |                 | Ayuda                      |                                                          |                          |

12. Otra ventana aparecerá y ella desmarcamos La cuenta está deshabilitada y pulsamos Aceptar

| Propiedades: Administrador                                                                                     |                                                    |  |  |  |
|----------------------------------------------------------------------------------------------------|----------------------------------------------------|--|--|--|
| General Miembro de Perfil                                                                                      |                                                    |  |  |  |
| Administrad                                                                                                    | lor                                                |  |  |  |
| Nombre completo:                                                                                               |                                                    |  |  |  |
| Descripción:                                                                                                   | Cuenta integrada para la administración del equipo |  |  |  |
| Usuario debe cambiar la contraseña en el siguiente inicio de sesión     Usuario no puede cambiar la contraseña |                                                    |  |  |  |
| 🔽 La contraseña nur                                                                                            | nca expira                                         |  |  |  |
| 🔲 La cuenta está de                                                                                            | shabilitada                                        |  |  |  |
| La cuenta está blo                                                                                             | oqueada                                            |  |  |  |
|                                                                                                    |                                                    |  |  |  |
|                                                                                                    |                                                    |  |  |  |
|                                                                                                    |                                                    |  |  |  |
|                                                                                                    |                                                    |  |  |  |
|                                                                                                    |                                                    |  |  |  |
|                                                                                                    | Aceptar Cancelar Aplicar Ayuda                     |  |  |  |

RedXX

13. Luego hay que volver a pulsar con el botón derecho del ratón sobre administrador y elegir la opción **Establecer contraseña.** Aparecerá un mensaje. Es necesario leerlo detenidamente y recordarlo.

| Establecer contraseña para Administrador |                                                                                                    |  |  |  |
|------------------------------------------|----------------------------------------------------------------------------------------------------|--|--|--|
| <u> </u>                                 | Es posible que si restablece esta contraseña se produzca una pérdida de información<br>irreversible. Por razones de seguridad, Windows protege cierta información haciendo que<br>no se pueda obtener acceso a ella si se restablece la contraseña de usuario. |  |  |  |
|                                          | Esta pérdida de información se producirá la próxima vez que el usuario cierre la sesión.                                                                                                    |  |  |  |
|                                          | Debe usar este comando sólo si un usuario ha olvidado su contraseña y no tiene un<br>disco para restablecer contraseña. Si este usuario ha creado este disco, entonces debe<br>usarlo para restablecer la contraseña.                                          |  |  |  |
|                                          | Si el usuario sabe la contraseña y quiere cambiarla, debe iniciar sesión y, a continuación,<br>presionar CTRL+ALT+SUPR y hacer clic en Cambiar contraseña.                                                                                                    |  |  |  |
|                                          | Para obtener más información, haga clic en Ayuda.                                                                                                    |  |  |  |
|                                          | Continuar Cancelar Ayuda                                                                                                    |  |  |  |

14. Al pulsar sobre continuar se mostrará otra ventana. Pondremos una contraseña que debemos recordar.

| Establecer contraseña para Administrador                                                                                                    |          |  |  |  |
|----------------------------------------------------------------------------------------------------|----------|--|--|--|
| Contraseña nueva:                                                                                                    | ••••     |  |  |  |
| Confirmar contraseña:                                                                                                    |          |  |  |  |
| Si hace clic en Aceptar, ocumirá lo siguiente:                                                                                                    |          |  |  |  |
| Esta cuenta de usuario perderá inmediatamente acceso a todos sus<br>archivos cifrados, contraseñas almacenadas y certificados de<br>seguridad personales. |          |  |  |  |
| Si hace clic en Cancelar, la contraseña no cambiará y no se perderán los<br>datos.                                                                        |          |  |  |  |
| A                                                                                                    | Cancelar |  |  |  |

14. Pulsamos Aceptar

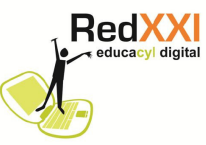

15. Cerramos todo y ahora cuando reiniciemos Windows 7 veremos en pantalla un nuevo usuario, es el Administrador.

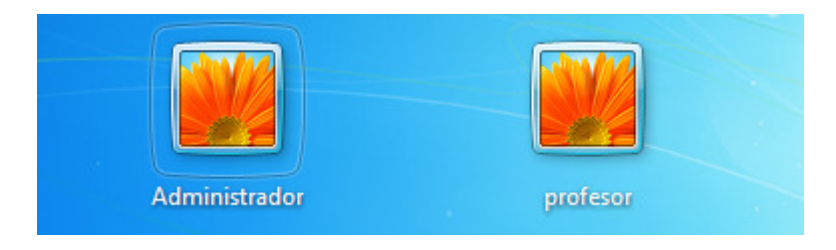